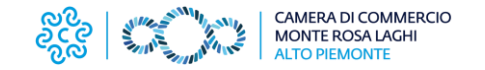

## Guida iscrizione eventi dal sito www.pno.camcom.it

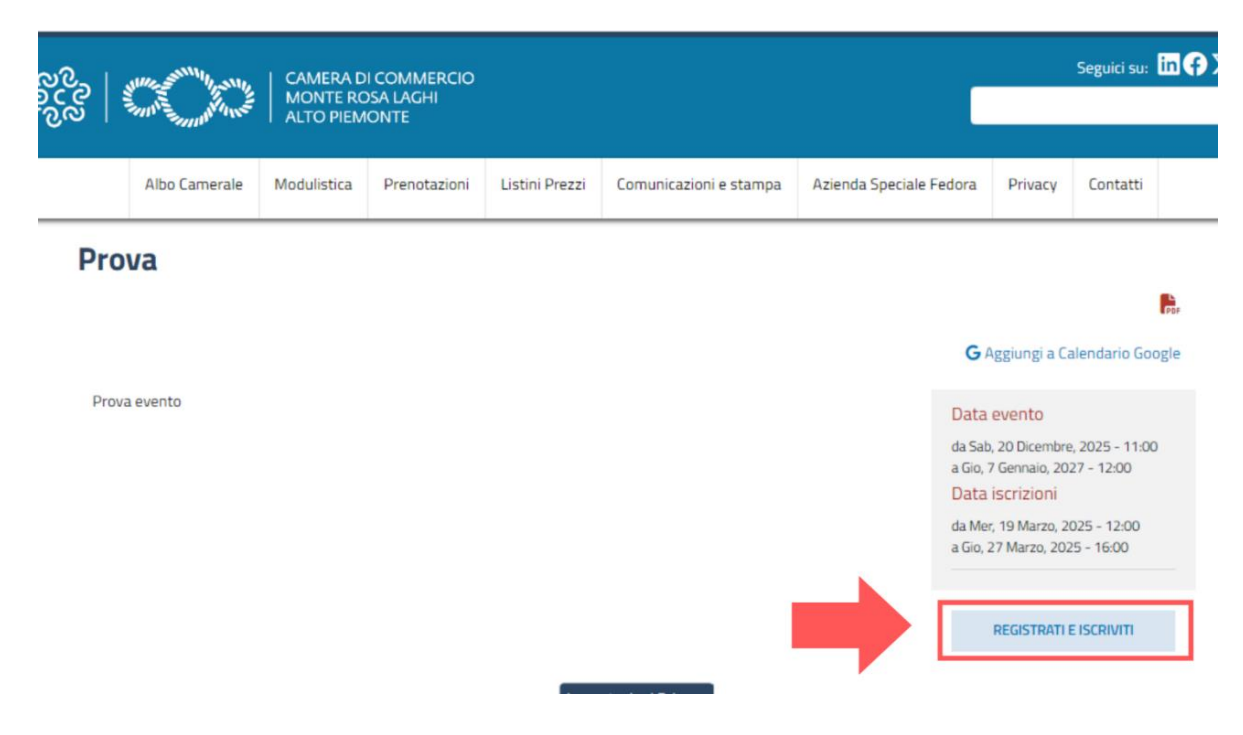

Selezionare l'evento di interesse e cliccare su Registrati e iscriviti

Compaiono due opzioni: Spid (preferibile, richiede meno passaggi) o credenziali

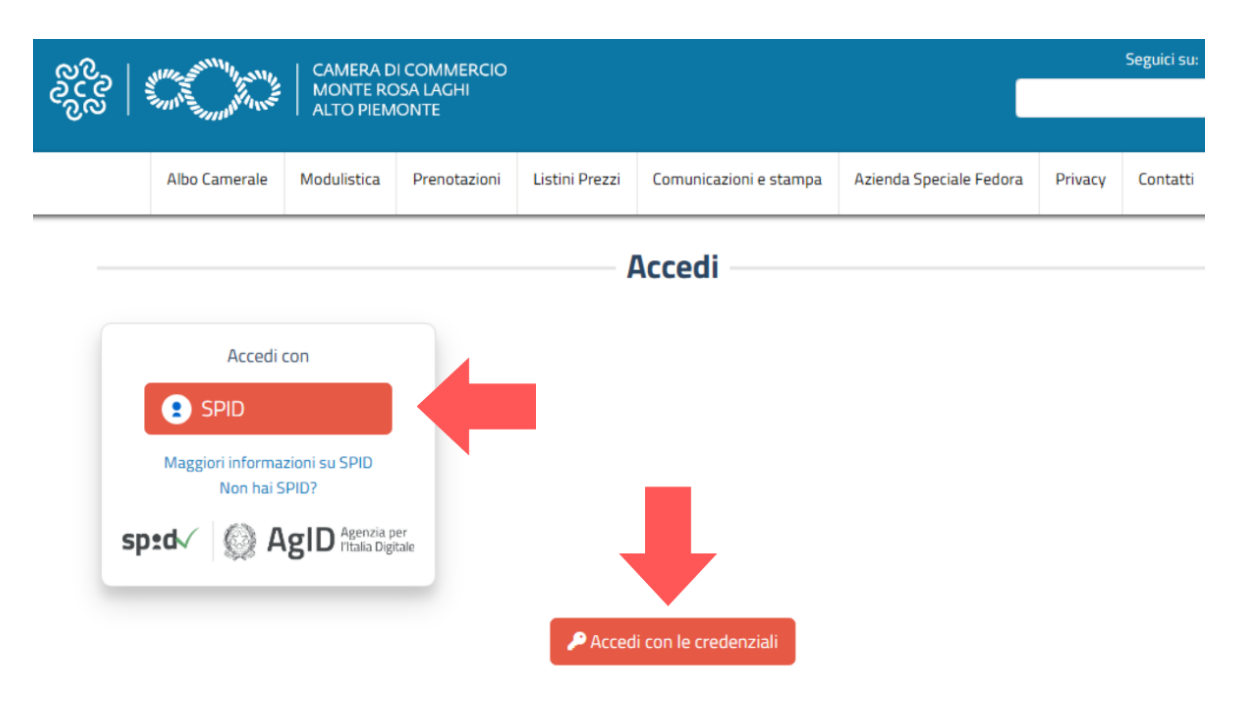

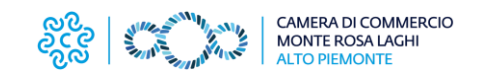

## Accesso con Spid

1) Inserire indirizzo e-mail (nome, cognome e codice fiscali sono già pre-inseriti), spuntare *Check privacy* e cliccare su *Crea nuovo profilo* 

| 2000                     |                                                                   | Marshine CA<br>Marshine AL                        | MERA DI COMM<br>ONTE ROSA LAC<br>TO PIEMONTE | MERCIO<br>IHI            |                                          |                                       | Segu              |
|--------------------------|-------------------------------------------------------------------|---------------------------------------------------|----------------------------------------------|--------------------------|------------------------------------------|---------------------------------------|-------------------|
|                          | Albo Camerale                                                     | Modulistica                                       | Prenotazioni                                 | Listini Prezzi           | Comunicazioni e stampa                   | Azienda Speciale Fedora               | Priva             |
| ном                      | ie / User / Crea                                                  | NUOVO PROFILO                                     |                                              |                          |                                          |                                       |                   |
| Cro                      |                                                                   | profil                                            | 0                                            |                          |                                          |                                       |                   |
| Arce                     |                                                                   |                                                   | U                                            | word                     |                                          |                                       |                   |
| E-mail                   | *                                                                 | Kein                                              | ,05ta ia toa pa55                            |                          |                                          |                                       |                   |
|                          |                                                                   |                                                   |                                              |                          |                                          |                                       |                   |
| Un indiriz<br>e avvisi n | zzo e-mail valido. Tutte le<br>nediante e-mail.                   | e e-mail <mark>dal sistema</mark>                 | verranno inviate a que                       | esto indirizzo. L'e-mail | non sarà pubblica e verrà utilizzata :   | soltanto se desideri ricevere una nuo | ova passwo        |
| Nome *                   | •                                                                 |                                                   |                                              | Impo                     | stazioni Privacy                         |                                       |                   |
|                          |                                                                   |                                                   |                                              |                          |                                          |                                       |                   |
|                          |                                                                   |                                                   |                                              |                          |                                          |                                       |                   |
|                          |                                                                   |                                                   |                                              |                          |                                          |                                       |                   |
|                          | NOTIC                                                             |                                                   |                                              |                          |                                          |                                       |                   |
|                          |                                                                   |                                                   |                                              |                          |                                          |                                       |                   |
|                          | Cognome *                                                         |                                                   |                                              |                          |                                          |                                       |                   |
|                          |                                                                   |                                                   |                                              |                          |                                          |                                       |                   |
|                          | Codice Fiscale *                                                  |                                                   |                                              |                          |                                          |                                       |                   |
|                          |                                                                   |                                                   |                                              |                          |                                          |                                       |                   |
|                          | Check privad<br>Dichiaro di aver letti<br>per le finalità ivi ind | € <b>Y *</b><br>o l'informativa sulla p<br>icate. | rivacy resa ai sensi del                     | ll'art. 13 del Regolame  | nto generale sulla protezione dei dati ( | Reg, UE 2016/679], e autorizzo la Ca  | mera di Commercio |
|                          | Crea nuovo prof                                                   | ilo                                               |                                              |                          |                                          |                                       |                   |
|                          |                                                                   |                                                   |                                              |                          | Impostazioni Privacy                     |                                       |                   |

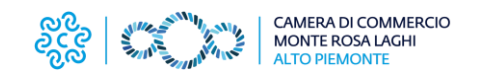

2) Una volta creato il profilo, si viene indirizzati automaticamente alla pagina dell'evento: cliccare su *lscriviti* 

| လိုလ် |               |             | IMERA DI COMI<br>ONTE ROSA LAC<br>TO PIEMONTE | MERCIO<br>IHI  |                        | (              |                                                            | Seguici s                                                                                                    | su: in 🗭                                                                   | • X<br>م |
|-------|---------------|-------------|-----------------------------------------------|----------------|------------------------|----------------|------------------------------------------------------------|----------------------------------------------------------------------------------------------------|----------------------------------------------------------------------------|----------|
|       | Albo Camerale | Modulistica | Prenotazioni                                  | Listini Prezzi | Comunicazioni e stampa | Azienda Specia | le Fedora                                                  | Privacy                                                                                                    | Contatti                                                                   | Tenr     |
| Prov  | a evento      |             |                                               |                |                        | •              | G /<br>Data<br>da Sab<br>a Gio,<br>Data<br>da Me<br>a Gio, | Aggiungi a Ca<br>evento<br>, 20 Dicembre<br>7 Gennaio, 20<br>iscrizioni<br>r, 19 Marzo, 20<br>27 Marzo, 20<br>ISCRI | alendario Go<br>e, 2025 - 11:00<br>27 - 12:00<br>025 - 12:00<br>25 - 16:00 | ogle     |

3) Si apre il modulo di iscrizione in cui è richiesta la compilazione dei campi obbligatori e il caricamento dei file richiesti (in formato .pdf)

| ischiefter un es                                           | ento "P          | rova " |   | Cognome p                                              | artecipante *                                                                                                    |
|------------------------------------------------------------|------------------|--------|---|--------------------------------------------------------|----------------------------------------------------------------------------------------------------|
| Numero massimo di posi                                     | i prenotabili: 1 |        |   | CF partecip                                            | ante *                                                                                                    |
| Posti da prenotare *                                       |                  |        |   | Telefono *                                             |                                                                                                    |
| 1                                                          |                  |        | 0 |                                                        |                                                                                                    |
| Email                                                      |                  |        |   | Ruolo *                                                | are un valore - 🗸 👻                                                                                                    |
|                                                            |                  |        |   | Note                                                   |                                                                                                    |
| Se privato indicare "nessuno".<br>CF impresa/ente/associaz | ione *           |        |   | Allegate     Agglung     Sfog     Arnasse     Unite 51 | g<br>g un nuoio file *<br>Mass hieson file selezionato.<br>no file<br>2 Mil                                                                                                    |
| Se privato indicare "nessuno".                             |                  |        |   | Autorizza                                              | zioni facoltative                                                                                                    |
|                                                            |                  |        |   | Autorizz     qualsias     attività                     | o l'utilizza, la riproduzione, la pubblicazione e/o la d'flusione in<br>I forma delle immagini per finalità connesse allo suolgimento di<br>stituzionali inerenti il progetto da parte dei Contitolari. |
| Provincia sede impresa *                                   |                  |        |   | U Autorizz                                             | o il trattamento dei dati per ricevere informazioni dalla Camera di                                                                                                    |

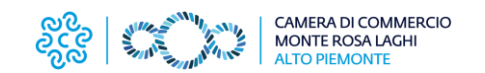

4) Una volta compilato il modulo di iscrizione, se l'invio dei dati è andato a buon fine comparirà la seguente schermata e si riceverà una mail di riscontro

| MENU | နှင့်<br>လူလို<br>လူလို |                            |                    | MERA DI COMI<br>ONTE ROSA LAC<br>TO PIEMONTE | MERCIO<br>GHI       |                       |                   |             |
|------|-------------------------|----------------------------|--------------------|----------------------------------------------|---------------------|-----------------------|-------------------|-------------|
|      |                         | Albo Camerale              | Modulistica        | Prenotazioni                                 | Listini Prezzi      | Comunicazioni e stam  | pa Azienda Spec   | iale Fedora |
|      |                         | scrizione inviata co       | orrettamente, in   | attesa di conferm                            | na.                 |                       |                   |             |
|      | Iscrizi                 | one evento <u>Iscrizio</u> | ne all'evento: Pro | <u>ova</u> è stato creato.                   |                     |                       |                   |             |
|      | lscri                   | zione all'                 | evento:            | Prova                                        |                     |                       |                   |             |
|      | Visuali                 | zza Elimina                |                    |                                              |                     |                       |                   |             |
|      |                         |                            |                    |                                              |                     |                       |                   |             |
|      | Utent                   | e:                         |                    | Ν                                            | lumero di posti ri  | chiesti: 1            | Vome partecipante | Ruolo       |
|      | Email                   | :                          |                    | S                                            | tato dell'iscrizion | e: In attesa di confe |                   | lipendente  |
|      | Telefo                  | no: 00000000               |                    | c                                            | F impresa/entel:    | associazione          | ognome partecipan | teAllegato  |
|      | -                       | ione impres                | /ente/associaz     | ione ROSSI SRI 0                             | 000000000 Impo      | stazioni Privacy      |                   | Fondo Pe    |

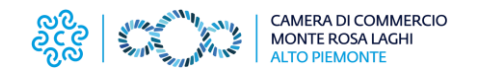

Accesso con credenziali (NB: questa opzione prevede la creazione di un profilo e la successiva iscrizione all'evento)

1) Selezionare l'evento e cliccare su Registrati e iscriviti

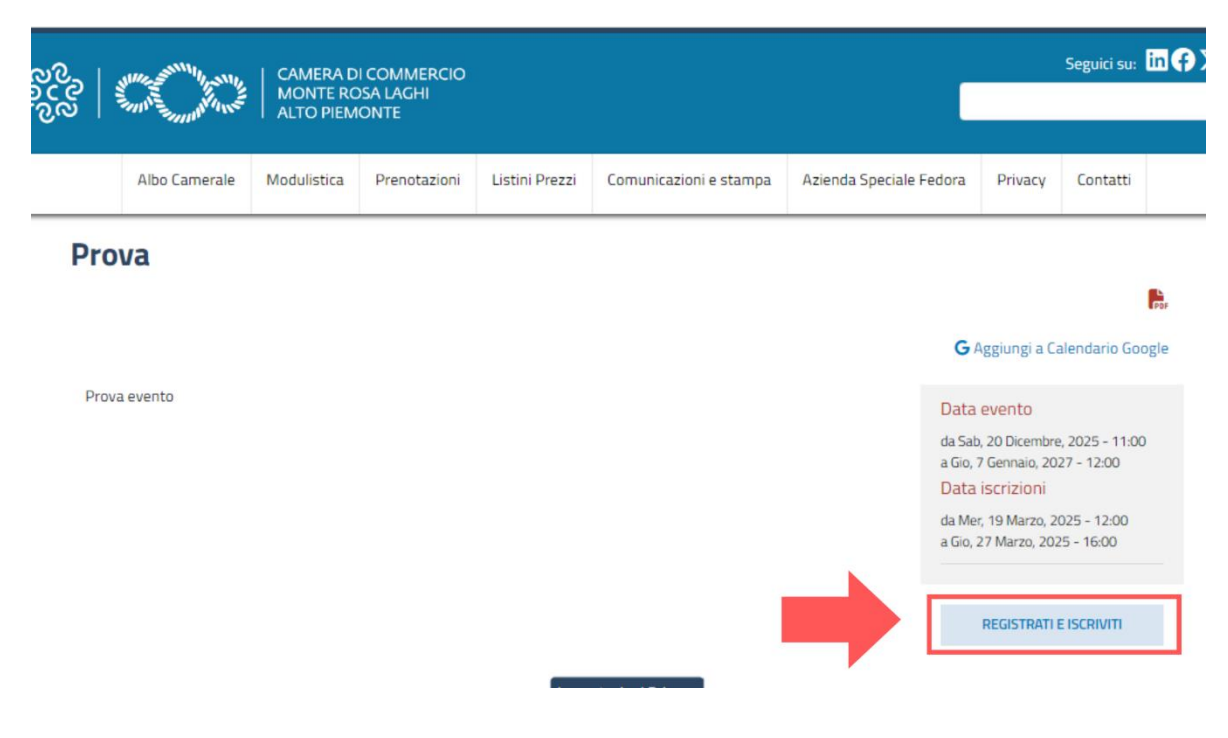

2) Selezionare l'opzione Accedi con credenziali

| လိုလ်<br>လိုလ် | 111112-2011111111-201111                        | CAMERA D<br>MONTE RO<br>ALTO PIEM                        | DI COMMERCIO<br>DSA LAGHI<br>MONTE |                |                        | C                       |         | Seguici su: | <b>in (†</b> ) |
|----------------|-------------------------------------------------|----------------------------------------------------------|------------------------------------|----------------|------------------------|-------------------------|---------|-------------|----------------|
|                | Albo Camerale                                   | Modulistica                                              | Prenotazioni                       | Listini Prezzi | Comunicazioni e stampa | Azienda Speciale Fedora | Privacy | Contatti    |                |
| st             | e SPID<br>Maggiori informa<br>Non hai S<br>Decd | izioni su SPID<br>SPID?<br>Agin Agenzia i<br>Titalia Dig | per<br>jtale                       | P Acces        | di con le credenziali  |                         |         |             |                |

Stampa in PDF

Ultima modifica: Ven 13 Set, 2024

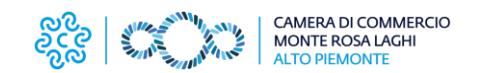

3) Cliccare su *Crea nuovo profilo* ed inserire i dati richiesti → Spuntare *Check Privacy* e cliccare su *Crea nuovo profilo* 

| ~~~ | CAMERA DI COMMERCIO<br>MONTE ROSA LAGHI<br>ALTO PIEMONTE                                                                                                    |                                                                                                    |                        |                                                                                                    |                                                                                                    |               |                    | Seguici su: |
|-----|----------------------------------------------------------------------------------------------------|----------------------------------------------------------------------------------------------------|------------------------|----------------------------------------------------------------------------------------------------|----------------------------------------------------------------------------------------------------|---------------|--------------------|-------------|
|     | Albo Camerale                                                                                                    | Modulistica Prenotazio                                                                                                | i Listini Prezzi       | Comunicazioni e stampa                                                                                                    | Azienda Speciale Fedora                                                                                                  | Privacy       | Contatti           |             |
|     | Crea nuovo Acc di Crea nuovo E-mai * Un indirezo e-mai valido. Titte i e avesi mediante e-mai. Norme * Cognome * Cognome * Codice Fiscale * Codice Fiscale * Codice Fiscale avesi nuovo profilo | D profilo Ri mposta la tua p<br>e e-mail dal sistema verranno inviate<br>teo sullo privocy reso or sensi dell'ort. 1: | questo indrazo. L'e-ma | i<br>I non sarà pubblica e verrà utilizzata<br>I non sarà pubblica e verrà utilizzata<br>sulla protezione dei doti (Reg. UE 2016 | soltanto se desideri ricevere una nuo<br>soltanto se desideri ricevere una nuo<br>9/67/8], e autorizzo la Camero di Comm | wa password o | se vuci ricevere n | ot          |

4) Per completare la registrazione occorre controllare la propria casella di posta elettronica: viene inviata una e-mail all'indirizzo indicato in fase di creazione del profilo (se non arriva, verificare nello Spam)

| રુ<br>ટ્રેટ્સ 🖾 | And the second second s | CAMERA DI C<br>MONTE ROS | COMMERCIO<br>A LAGHI<br>NTE |              |                |                        |                         |                                  |              | Segu |  |  |
|-----------------|----------------------------------------------------------------------------------------------------|--------------------------|-----------------------------|--------------|----------------|------------------------|-------------------------|----------------------------------|--------------|------|--|--|
|                 |                                                                                                    |                          |                             |              |                |                        |                         |                                  |              |      |  |  |
|                 |                                                                                                    | Albo Camerale            | Modulistica                 | Prenotazioni | Listini Prezzi | Comunicazioni e stampa | Azienda Speciale Fedora | Privacy                          | Contatti     |      |  |  |
|                 | HOME                                                                                                    | I PROSSIMI EVI           | ENTI IN PROGRAM             | MMA / PROVA  |                |                        |                         |                                  |              |      |  |  |
|                 |                                                                                                    |                          |                             |              |                |                        |                         |                                  |              |      |  |  |
|                 | Ti abbiamo inviato un'e-mail per impostare la password e completare la registrazione.                                                                                                    |                          |                             |              |                |                        |                         |                                  |              |      |  |  |
|                 | Non chiudere questa pagina, una volta effettuato il login ricarica per iscriverti a questo evento.                                                                                                    |                          |                             |              |                |                        |                         |                                  |              |      |  |  |
|                 |                                                                                                    |                          |                             |              |                |                        |                         |                                  |              |      |  |  |
|                 | Prov                                                                                                    | /a                       |                             |              |                |                        |                         |                                  |              |      |  |  |
|                 |                                                                                                    |                          |                             |              |                |                        |                         |                                  |              | Por  |  |  |
|                 |                                                                                                    |                          |                             |              |                |                        | G                       | Aggiungi a Ca                    | alendario Go | ogle |  |  |
|                 | Prova evento Data evento                                                                                                    |                          |                             |              |                |                        |                         |                                  |              |      |  |  |
|                 | da Sab, 20 Dicembre, 20<br>a Gio. 2 Germaio. 2022 -                                                                                                    |                          |                             |              |                |                        |                         |                                  |              |      |  |  |
|                 |                                                                                                    |                          |                             |              |                |                        | Data                    | iscrizioni                       |              |      |  |  |
|                 |                                                                                                    |                          |                             |              |                |                        | da Me<br>a Gio,         | r, 19 Marzo, 20<br>27 Marzo, 202 | 025 - 12:00  |      |  |  |
|                 |                                                                                                    |                          |                             |              | Impo           | stazioni Privacy       |                         |                                  |              |      |  |  |

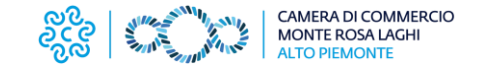

5) Cliccare sul link indicato nella mail

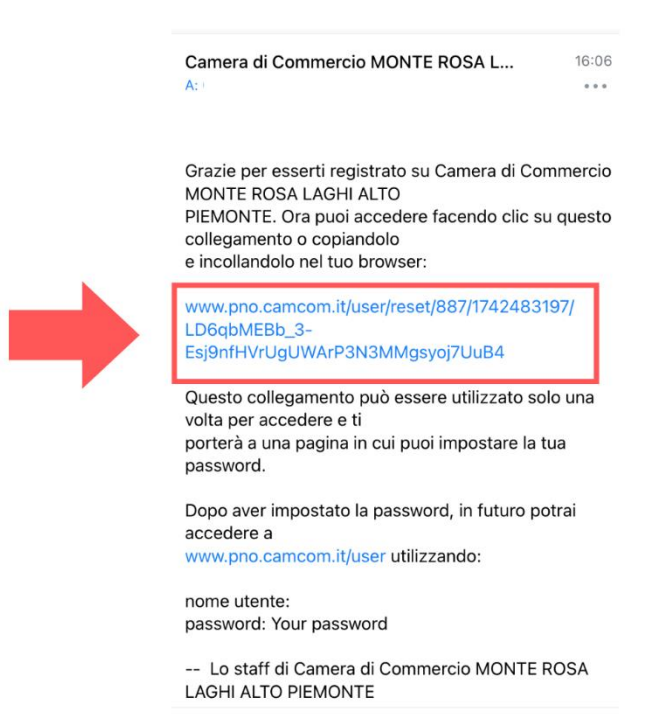

6) Il link indirizza alla pagina dove è possibile impostare la password: cliccare su Accedi

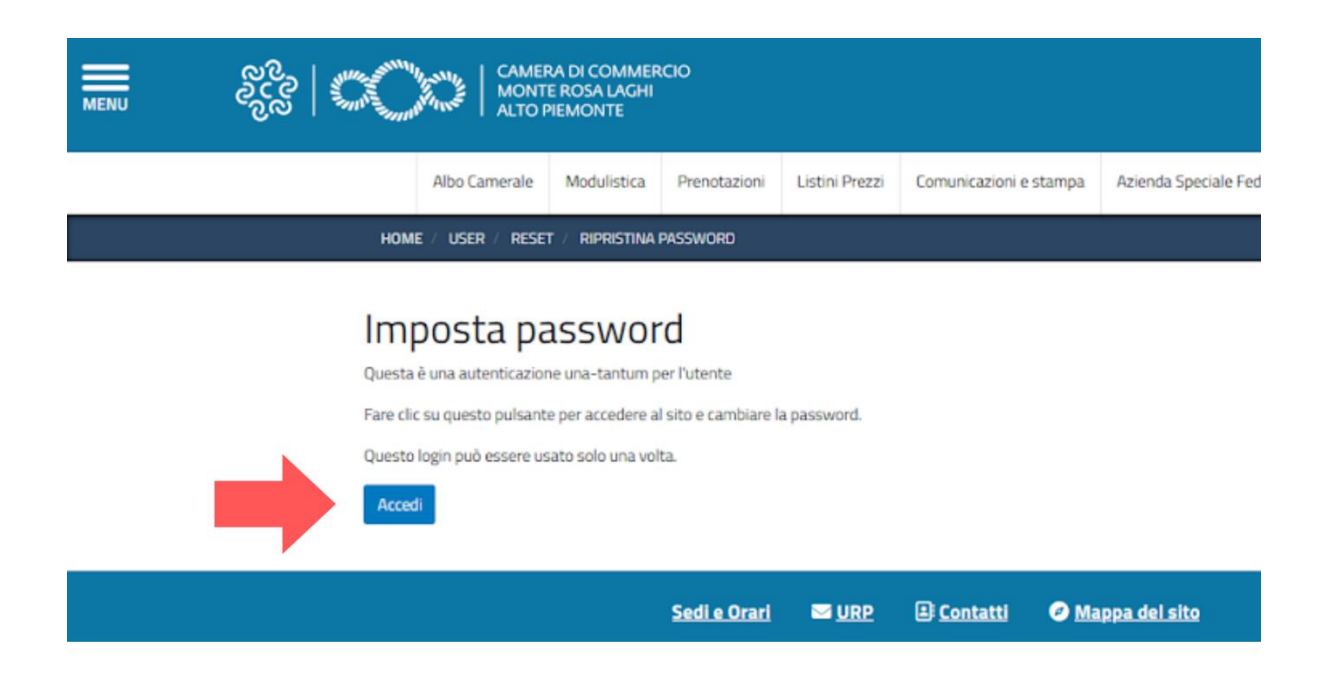

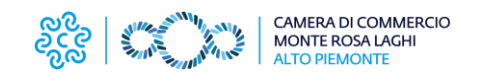

7) Impostare la password, spuntare *Check privacy* e cliccare su *Salva* 

| CAMERA DI COMMERCIO<br>MONTE ROSA LAGHI<br>ALTO PEMONTE                                                                                                    |
|----------------------------------------------------------------------------------------------------|
| Albo Camerale Modulistica Prenotazioni Listini Prezzi Comunicazioni e stampa Azienda Speciale Fiedora Privacy Contatti                                                                                                    |
| Visualizza Newoletter Modifica Isociatori eventi E-mail*  Un offica - uni sinte i - mail viela Un offica - uni sinte i - mail viela Password Password                                                                                                    |
| Uwilo di sicurezza della password.<br>Conferma la password                                                                                                    |
| Le password coincidono:<br>Per cambare la password attuite diffutente, memo la nuova password in entranto i campi.                                                                                                    |
| Nome*                                                                                                    |
|                                                                                                    |
| Coprome *                                                                                                    |
| Codce Fiscale *                                                                                                    |
|                                                                                                    |
| <br>Deach privacy *     Chicks and an interface of the second privacy rest of anni default. 13 del Registramento generativ sulla protazione dei dati PRig (E.2016/67/2) e autorizzio la Camento di Camento di Institumento dei dati personal     pri no frantzio e reducati |
|                                                                                                    |

8) Il profilo è stato creato: a questo punto è necessario tornare sul sito <u>www.pno.camcom.it</u> alla pagina dell'evento di interesse e procedere con l'iscrizione

| 2000 |               | Massing CA  | MERA DI COMI<br>ONTE ROSA LAC<br>TO PIEMONTE | MERCIO<br>GHI  |                        |                    |                                                                 | Seguici s                                                                                                    | su: in 🗭 )                                                | • ک<br>م |
|------|---------------|-------------|----------------------------------------------|----------------|------------------------|--------------------|-----------------------------------------------------------------|----------------------------------------------------------------------------------------------------|-----------------------------------------------------------|----------|
|      | Albo Camerale | Modulistica | Prenotazioni                                 | Listini Prezzi | Comunicazioni e stampa | Azienda Speciale F | edora                                                           | Privacy                                                                                                    | Contatti                                                  |          |
| Prov | a evento      |             |                                              |                |                        |                    | G P<br>Data<br>da Sab<br>a Gio, 1<br>Data<br>da Mer<br>a Gio, 1 | Aggiungi a Ca<br>evento<br>, 20 Dicembre<br>7 Gennaio, 202<br>iscrizioni<br>r, 19 Marzo, 202<br>19 Marzo, 202<br>ISCRIV | alendario Goo<br>27 - 12:00<br>025 - 12:00<br>025 - 16:00 | ogle     |

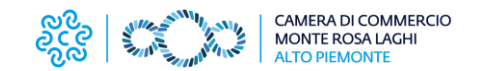

9) Si apre il modulo di iscrizione in cui è richiesta la compilazione dei campi obbligatori e il caricamento dei file richiesti (in formato .pdf)

| Iscriviti all'e                                                                                                    | vento "P          | rova " |   |  | Cognome partecip                                                                                                    | ante *                   |
|----------------------------------------------------------------------------------------------------|-------------------|--------|---|--|----------------------------------------------------------------------------------------------------|--------------------------|
| Numero massimo di post                                                                                                   | ti prenotabili: 1 |        |   |  | CF partecipante •                                                                                                    |                          |
| Posti da prenotare *                                                                                                    |                   |        |   |  | Telefono *                                                                                                    |                          |
| 1                                                                                                    |                   |        | 0 |  |                                                                                                    |                          |
| Email                                                                                                    |                   |        |   |  | - Selezionare un                                                                                                    | valore - 👻               |
| Cinda                                                                                                    |                   |        |   |  | Note                                                                                                    |                          |
|                                                                                                    |                   |        |   |  | <ul> <li>Allegato</li> <li>Agglungi un nu</li> </ul>                                                                                             | //                       |
| Se privato indicare "nessuno".                                                                                           |                   |        |   |  | Agging units                                                                                                    |                          |
| Se privato indicare "nessuno".<br>CF impresa/ente/associaz                                                               | tione *           |        |   |  | Al massimo A file.                                                                                                    | vessun file selezionato. |
| Se privato indicare "nessuno".<br>CF impresa/ente/associaz                                                               | tione *           |        |   |  | Al massimo A file.                                                                                                    | iedsun file selezionato. |
| Se privato indicare "nessuno".<br>CF impresa/ente/associaz<br>Se privato indicare "nessuno".<br>Provincia sede impresa * | ione *            |        |   |  | Autorizzazioni I<br>Autorizzazioni I<br>Autorizzazioni I<br>Autorizzo fullizi<br>qualiasi forma o<br>attiviti sistuazior<br>O Autorizzo i tratt. | Reach The safezonato.    |

10) Una volta compilato il modulo di iscrizione, se l'invio dei dati è andato a buon fine comparirà la seguente schermata e si riceverà una mail di riscontro

|                        | လိုင္လ   🌑                  | Sentilli Assente A     | CAMERA DI COMI<br>MONTE ROSA LAC<br>ALTO PIEMONTE | MERCIO<br>5HI        |                       |                    |              |
|------------------------|-----------------------------|------------------------|---------------------------------------------------|----------------------|-----------------------|--------------------|--------------|
|                        | Albo Camer                  | ale Modulistica        | Prenotazioni                                      | Listini Prezzi       | Comunicazioni e sta   | mpa Azienda Spec   | ciale Fedora |
|                        | Iscrizione invia            | ita correttamente, i   | in attesa di confern                              | na.                  |                       |                    |              |
|                        | Iscrizione evento <u>Is</u> | crizione all'evento: P | P <u>rova</u> è stato creato                      |                      |                       |                    |              |
| Is                     | crizione a                  | all'evento             | : Prova                                           |                      |                       |                    |              |
| 1                      | /isualizza Elim             | ina                    |                                                   |                      |                       |                    |              |
|                        | Litente:                    |                        | ,                                                 | Numero di nosti ri   | chiesti: 1            | Nome partecipante  | Ruolo        |
|                        | Email:                      |                        |                                                   | Stato dell'iscrizion | e: In attesa di confe | none partecipante  | lipendente   |
|                        | Telefono: 0000000           | 0                      |                                                   | F impresa/ente/      | associazione          | Cognome partecipan | teAllegato   |
| https://www.onc.comcom | it/node/1725 inne im        | nresa/ente/assoria     | azione ROSSI SRI (                                |                      | ostazioni Privacy     |                    | Fondo Pe     |

Per eventuali necessità scrivere all'indirizzo comunicazione@pno.camcom.it